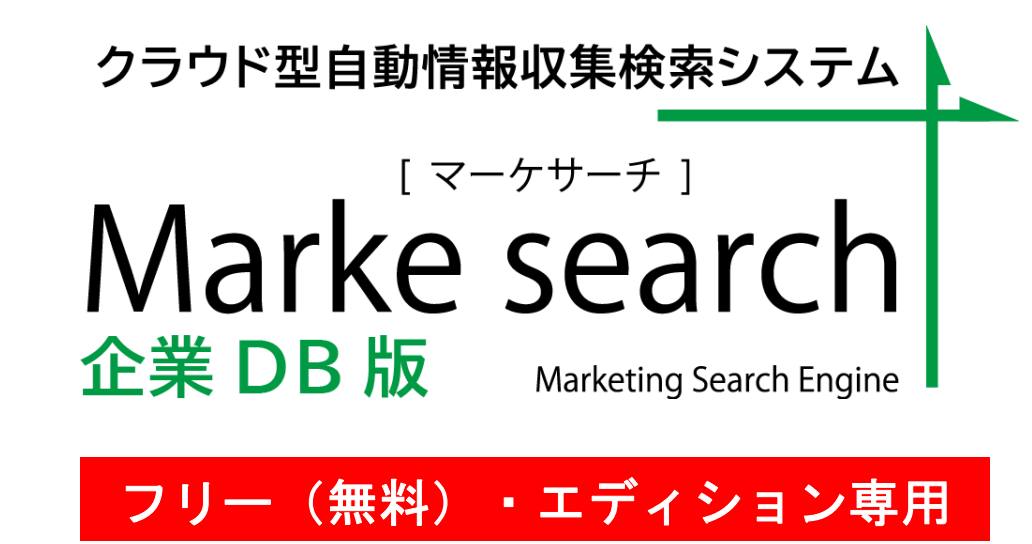

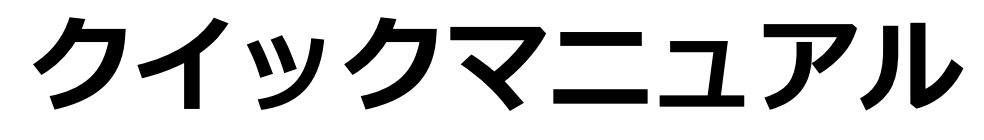

## 2021年2月10日

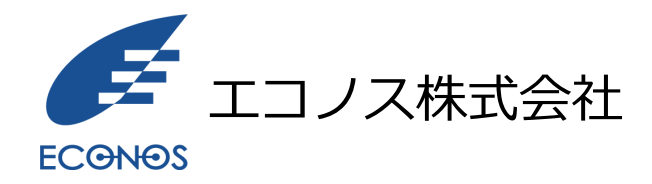

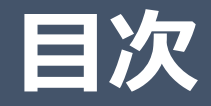

- 1. はじめに
- 2. ソリューション
- 3. ご利用フロー
- 4. ログイン画面
- 5. 検索画面
- 6. 各種項目付CSV作成-メニュー
- 7. 各種項目付CSV作成-条件で絞り込み
- 8. 各種項目付CSV作成-出力内容確認
- 9. 各種項目付CSV出力-出力完了
- 10.各種項目付CSVダウンロード
- 11.重複ダウンロード回避機能
- 12.重複回避対象ファイルについて
- 13.フリー【無料】と【有料】エディションの違い
- 14. 「マーケサーチ」<sub>(フリー・エディション)</sub>に関するQ&A

### ◇「マーケサーチ」とは

100万社の企業公式サイトのデータをクラウド化した企業のホームページだけを対象に検索できるWebアプリです。 常時クローラーが巡回、情報収集し最新データに更新、最新の企業DB(データベース)をバックボーンにすることで 自由なキーワードに加え、業種、地域、従業員規模での絞り込み検索が可能です。 結果は、CSVで出力されるため、マーケティングリサーチや営業用リスト等、様々な用途にご利用いただけます。

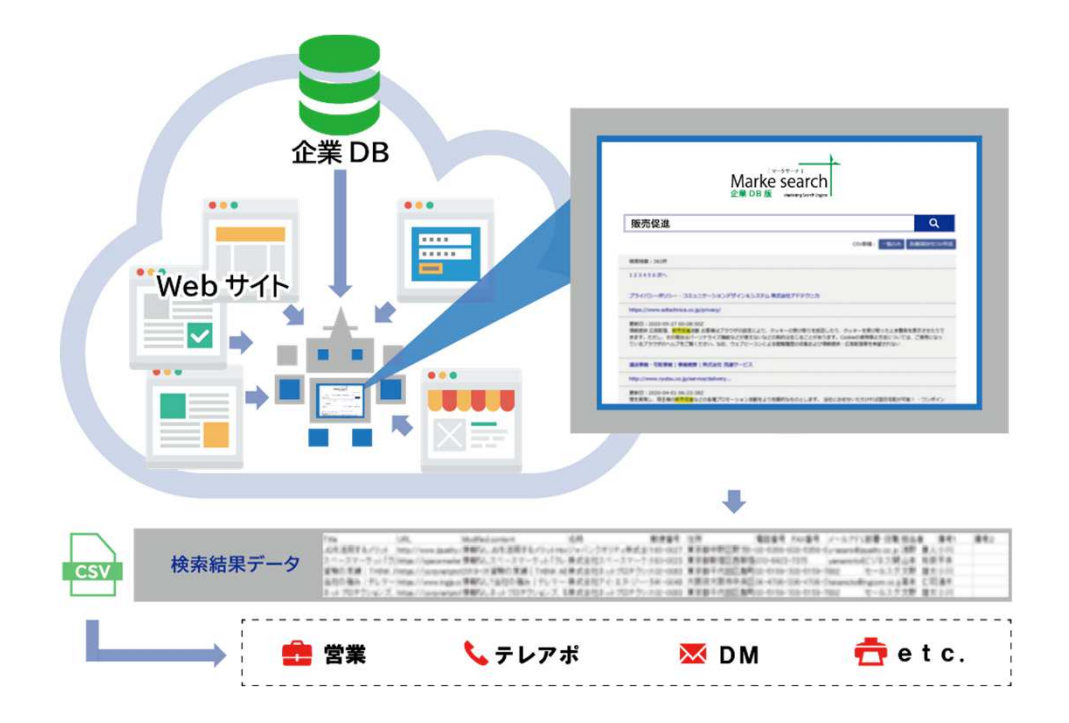

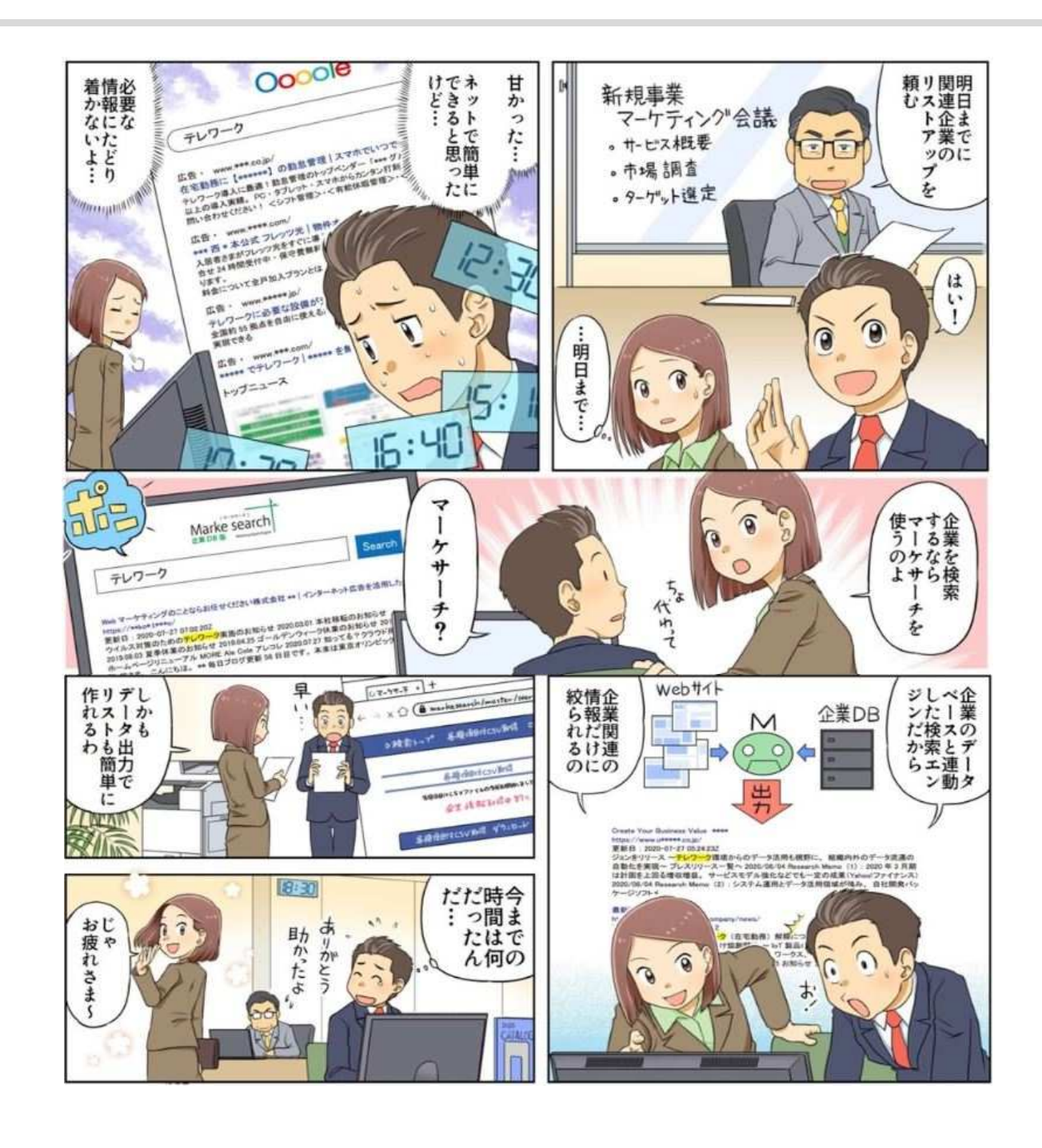

◇基本的な機能のご利用方法について

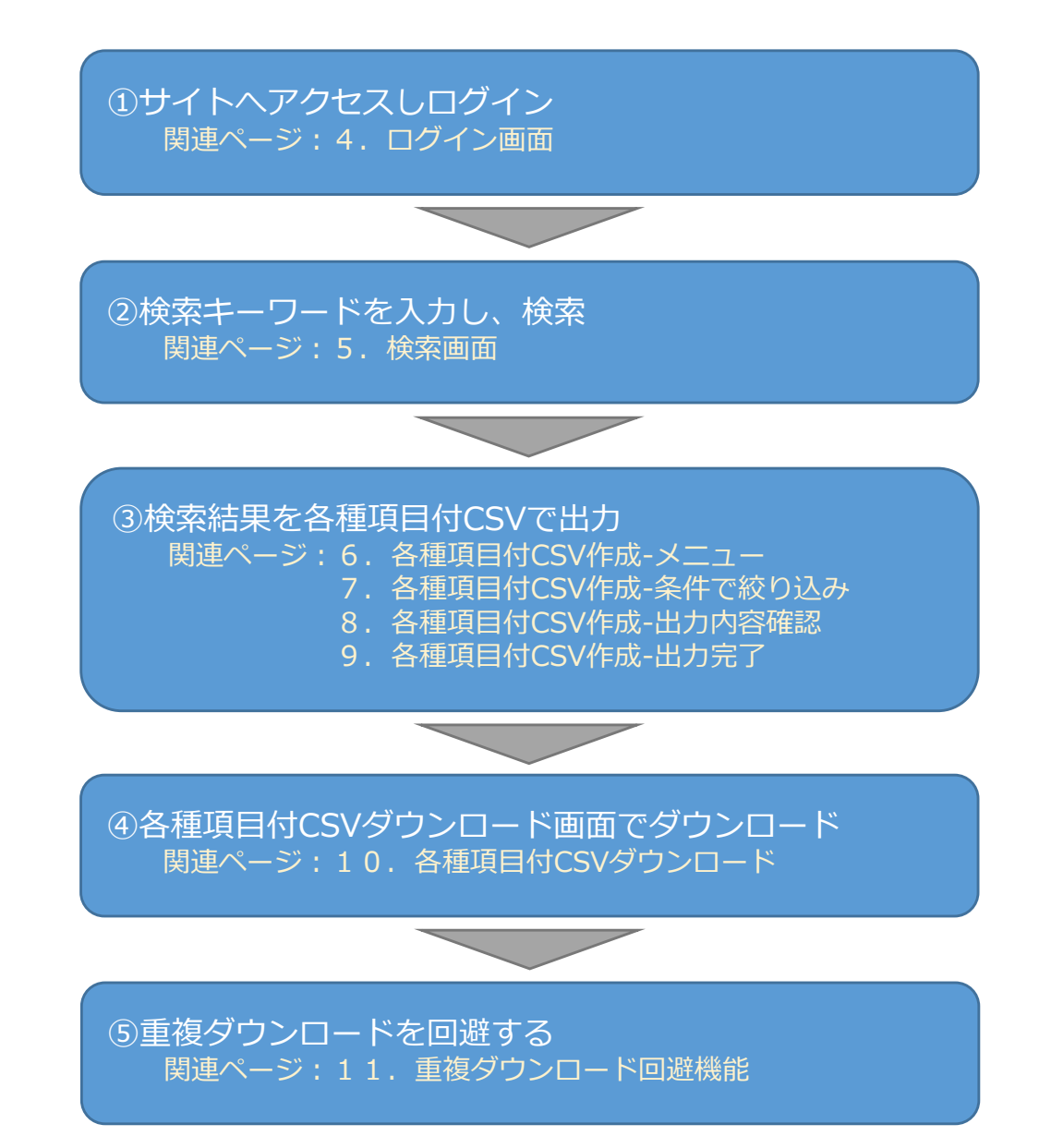

4. ログイン画面(1/2)

①利用開始時に発行されたURLへブラウザからアクセスします。

⇒ https://www.markesearch.com/xxxxx/ ← 「xxxxx」はご利用環境によって異なります。

②ログイン画面が表示されます。

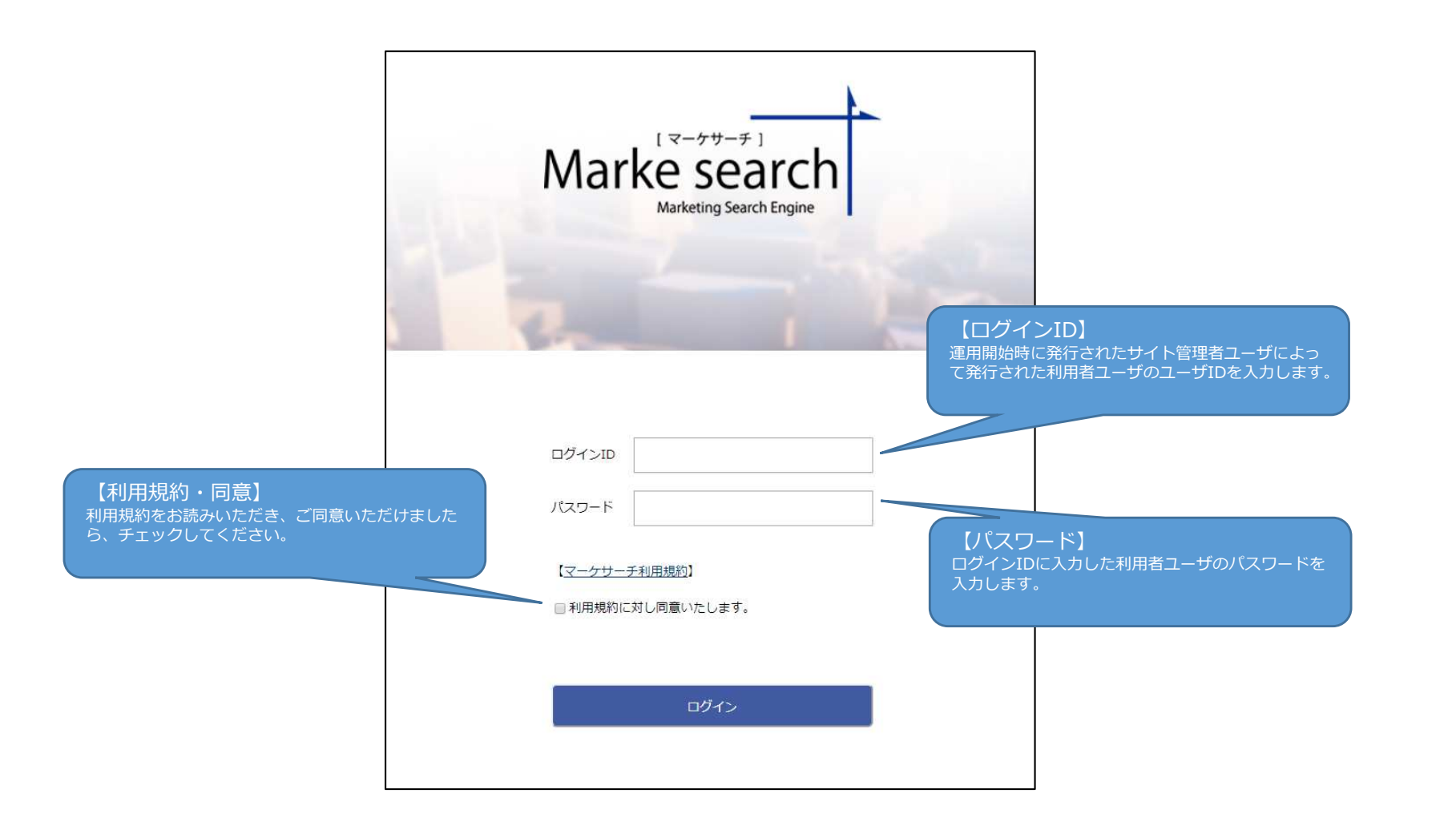

4. ログイン画面(2/2)

③ユーザID、パスワードを入力し、ログインボタンを クリックするとログインできます。ログインが成功する と右記図の通り、検索画面が表示されます。

※ログイン後、無操作で一定時間経過するとタイムアウトが発生し、 次回操作時にログアウトします。

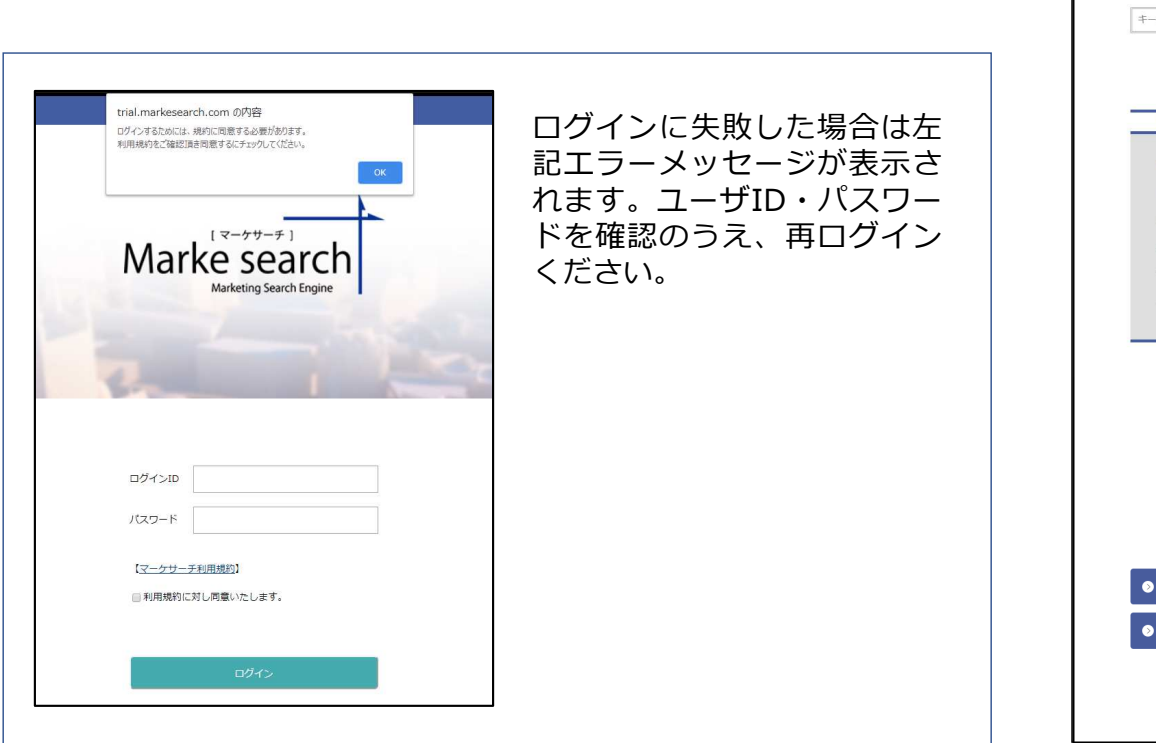

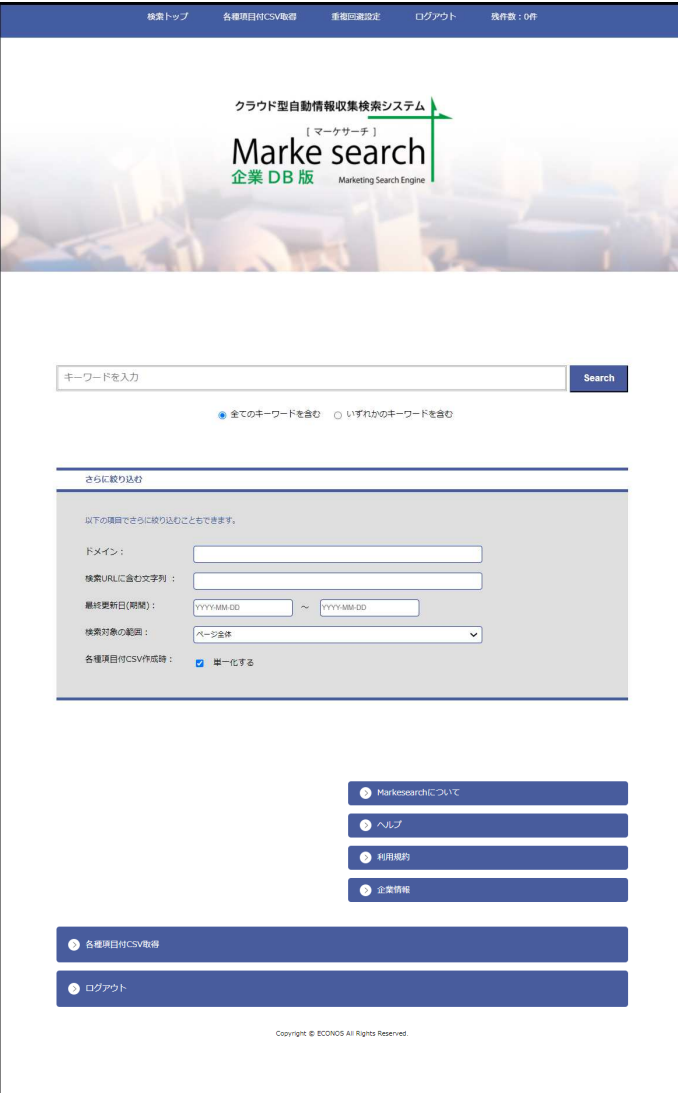

# 5. 検索画面(1/3)

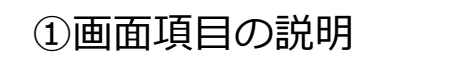

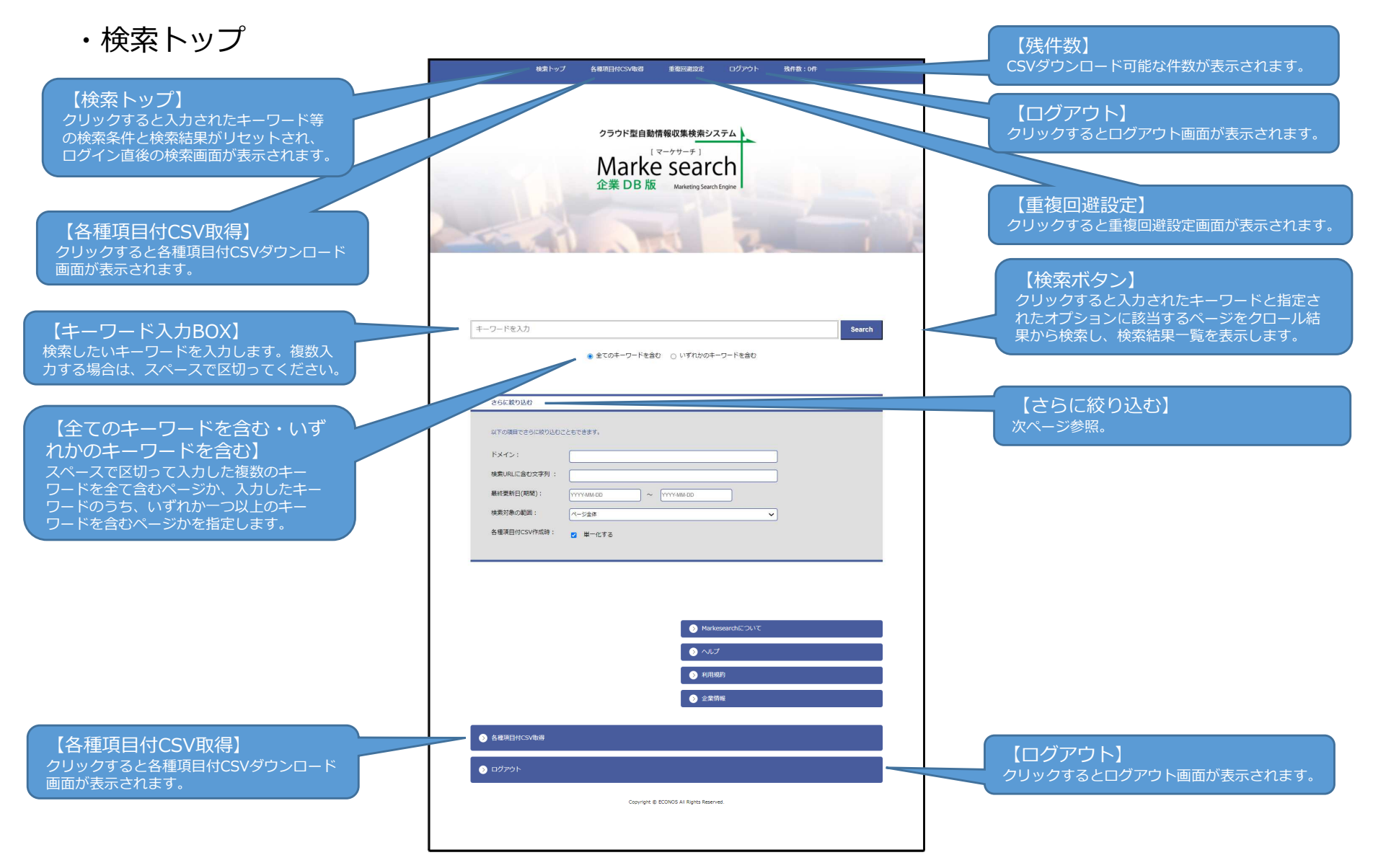

# 5. 検索画面(2/3)

### ・【さらに絞り込む】の検索オプション

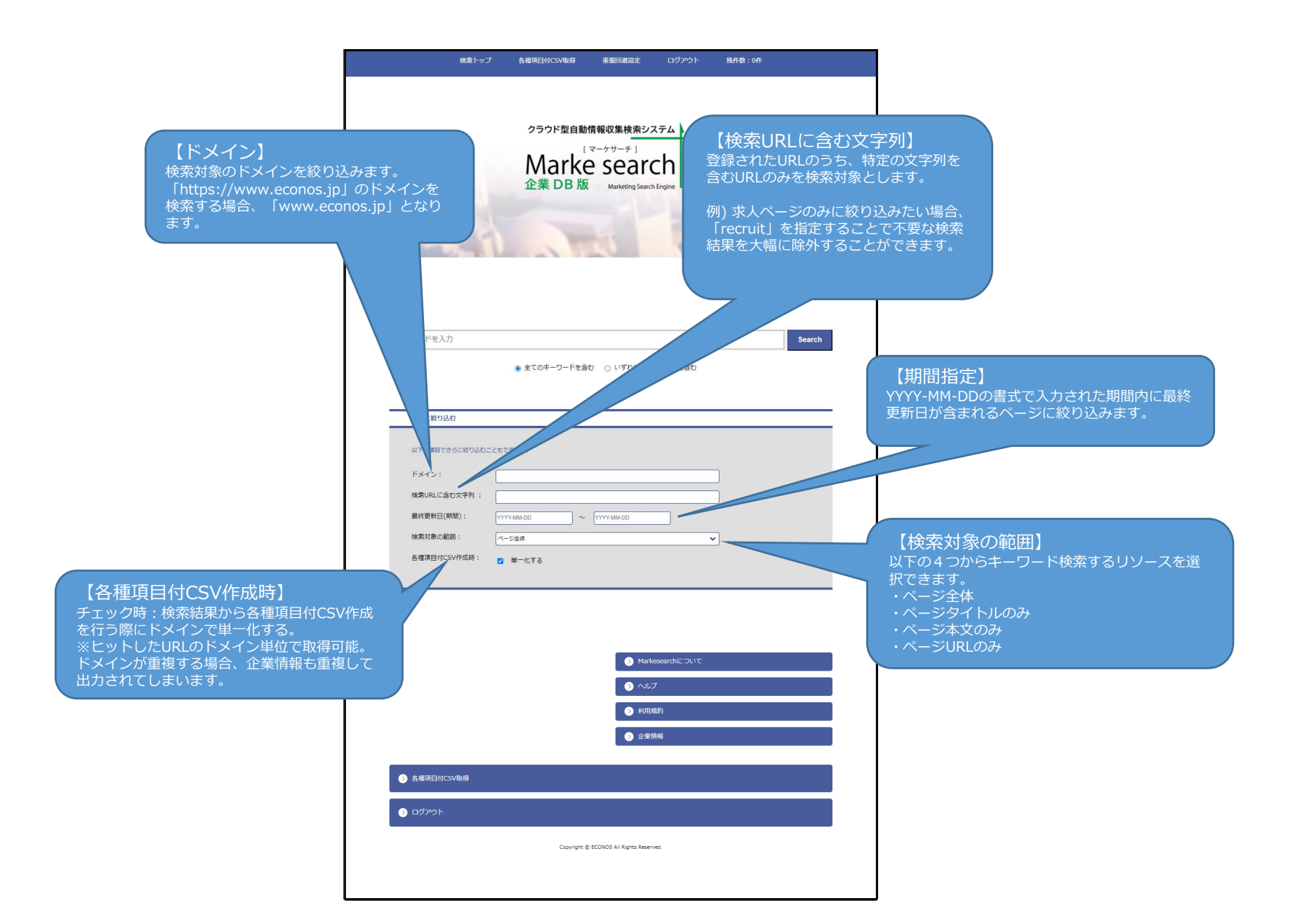

# 5. 検索画面(3/3)

・検索結果一覧

### キーワードを入力し、検索ボタンをクリックすると検索結果一覧が表示されます。

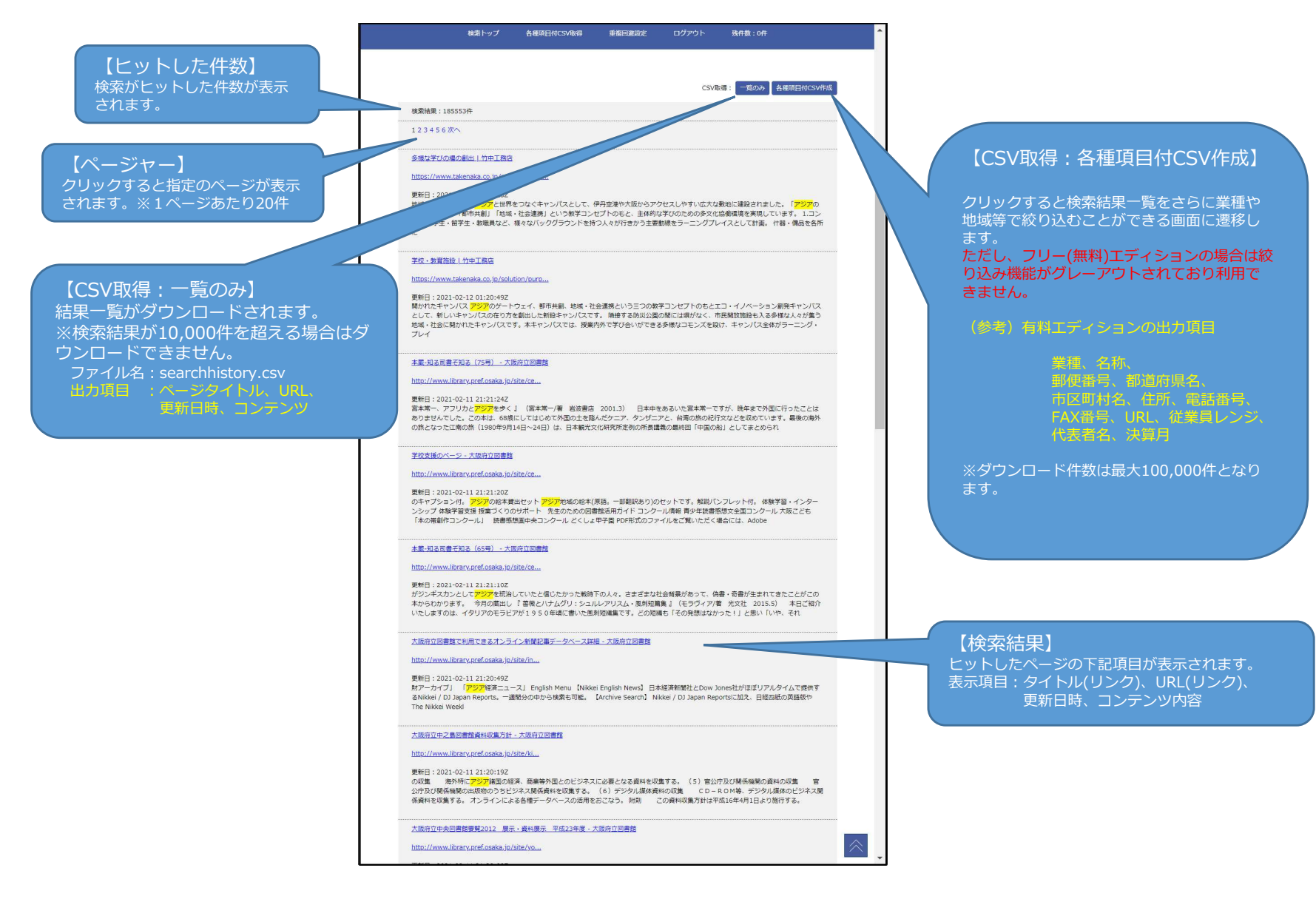

# 6. 各種項目付CSV作成-メニュー

検索トップ画面の検索結果上部「各種項目付CSV作成」のボタンをクリックすると表示されます。

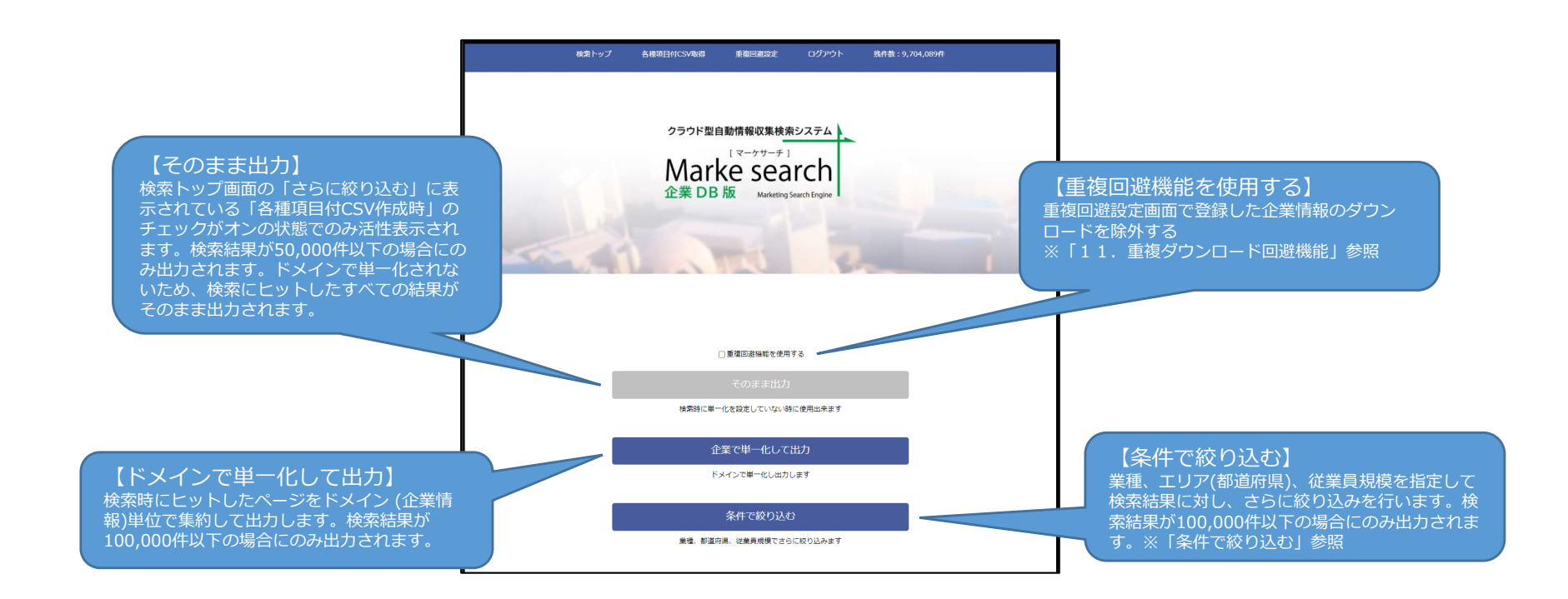

# 7. 各種項目付CSV作成-条件で絞り込み 【有料エディション専用機能】

・画面項目の説明

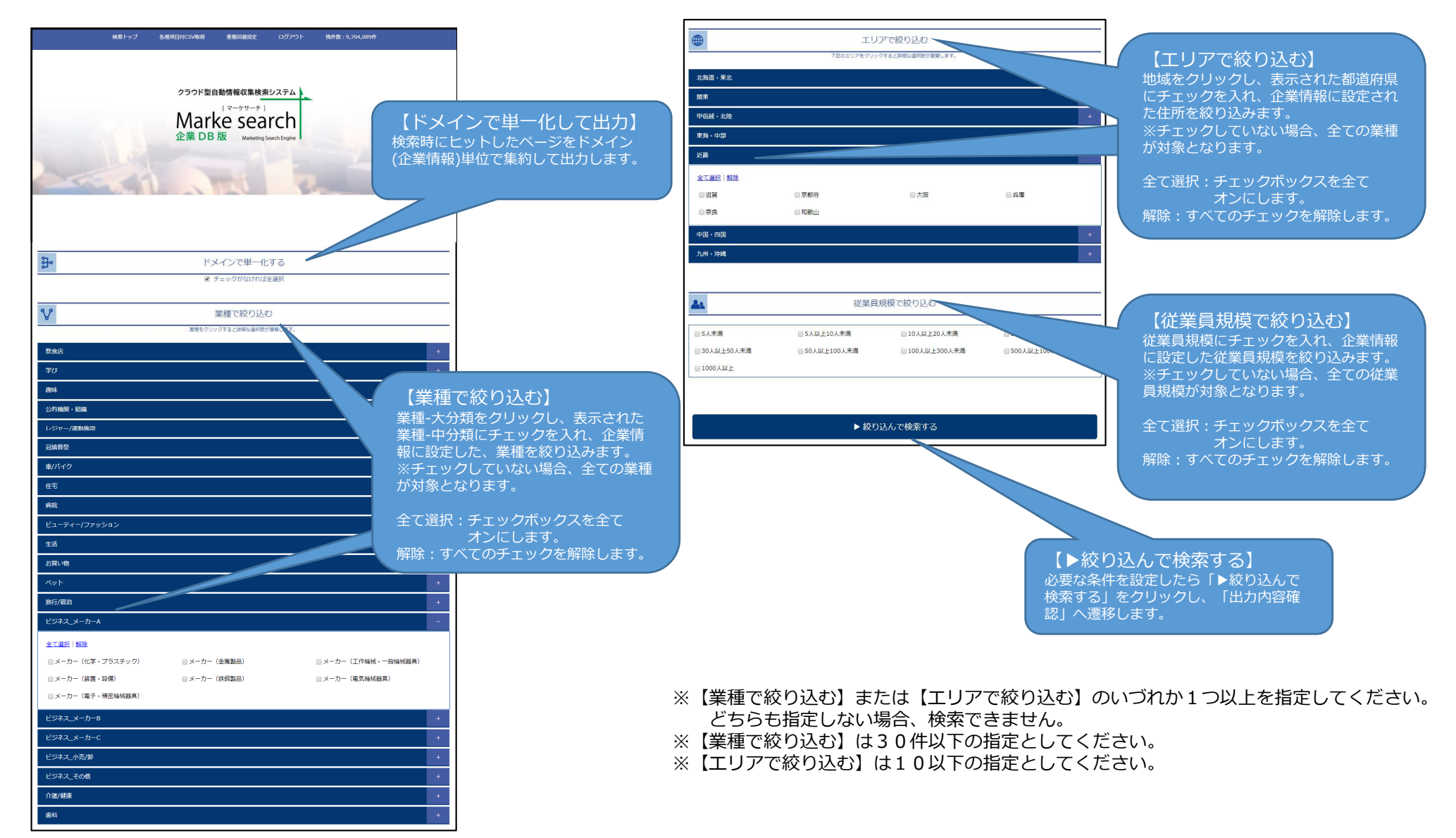

# 8. 各種項目付CSV作成-出力内容確認 【有料エディション専用機能】

#### ・画面項目の説明

この画面は各種項目付CSV作成-メニュー画面から「そのまま出力」・「ドメインで単一化して絞り込む」をクリックした場合と、 「さらに絞り込む」をクリックし、条件を指定して「絞り込んで検索する」ボタンをクリックした際に表示されます。

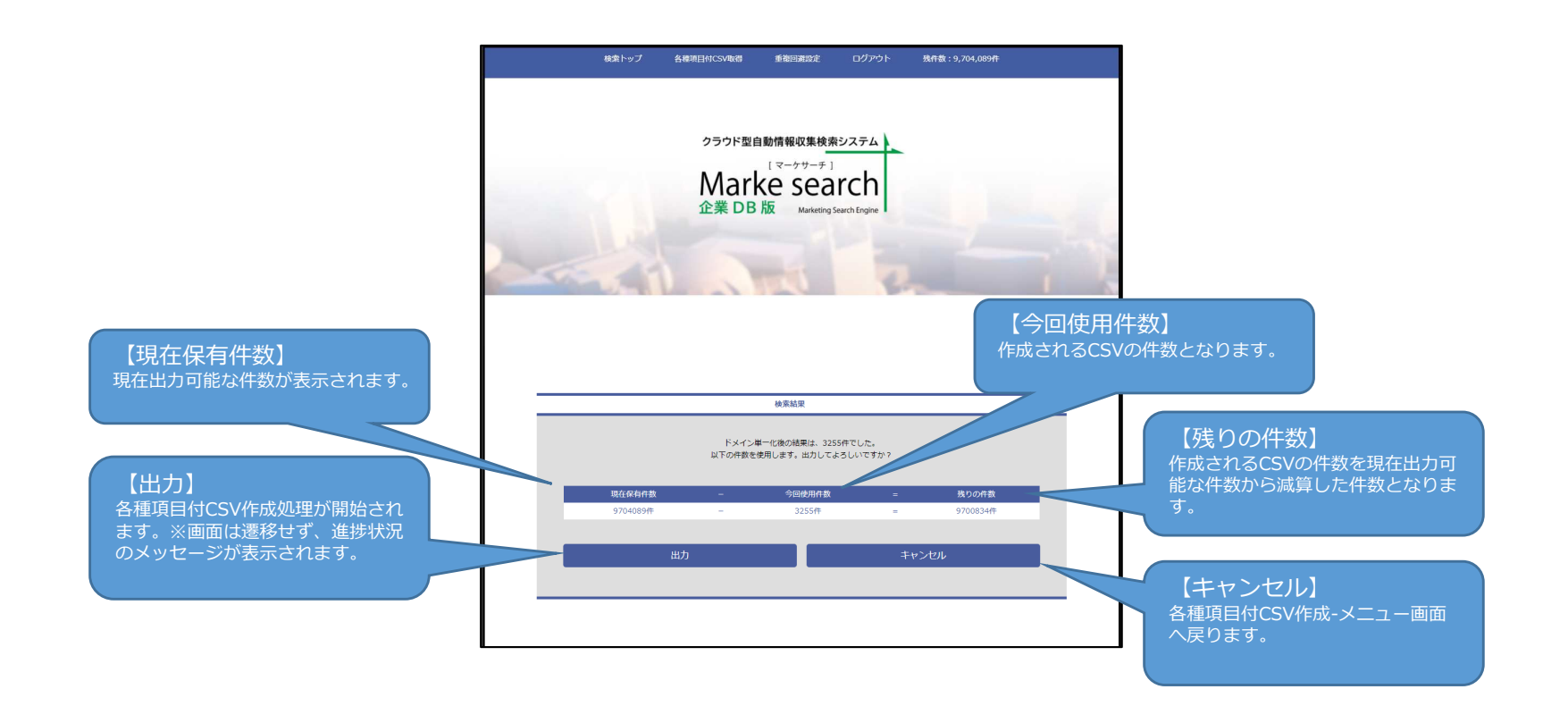

9. 各種項目付CSV作成-出力完了

## 【有料エディション専用機能】

### ・画面項目の説明

この画面は各種項目付CSV作成-出力内容確認画面から「出力」ボタンをクリックした場合に表示されます。

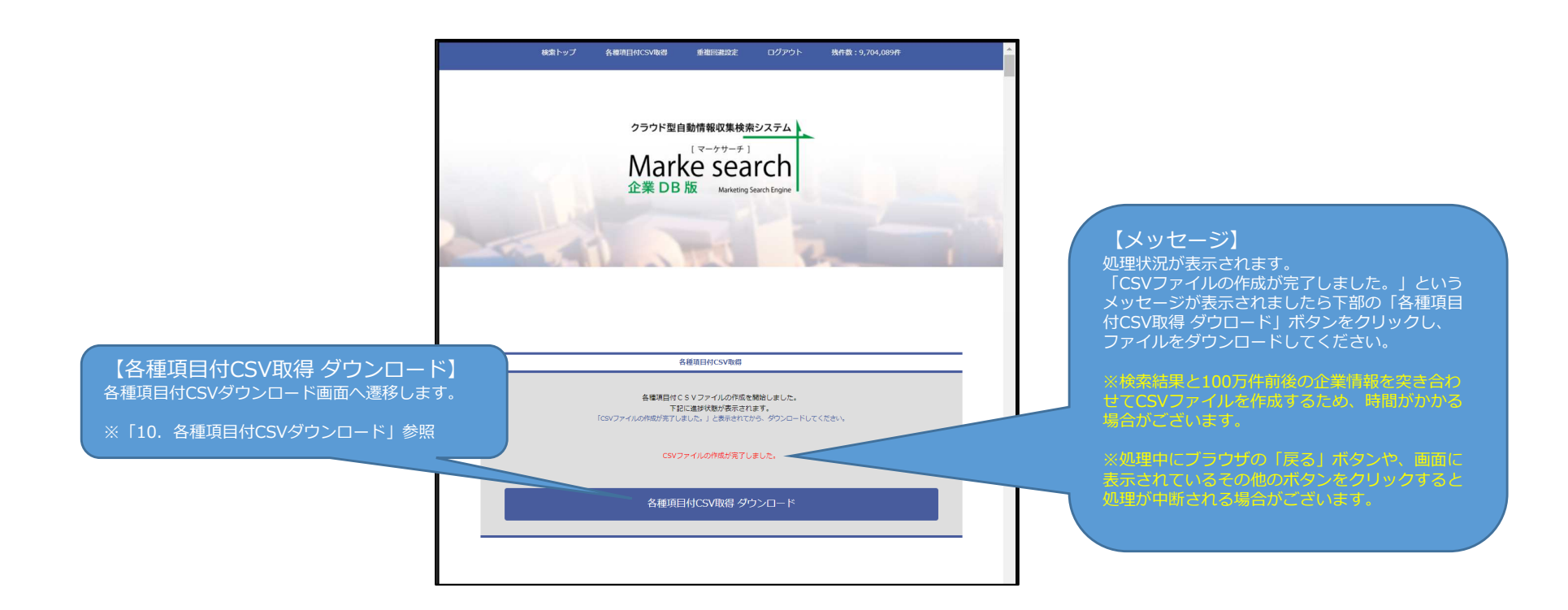

# 10. 各種項目付CSVダウンロード

【有料エディション専用機能】

### ・画面項目の説明

「各種項目付CSV作成-完了画面」にて「各種項目付CSV取得 ダウンロード」ボタンをクリックした際に表示されます。

また検索トップ画面の上部・下部「各種項目付CSV取得」のリンクをクリックすると表示されます。

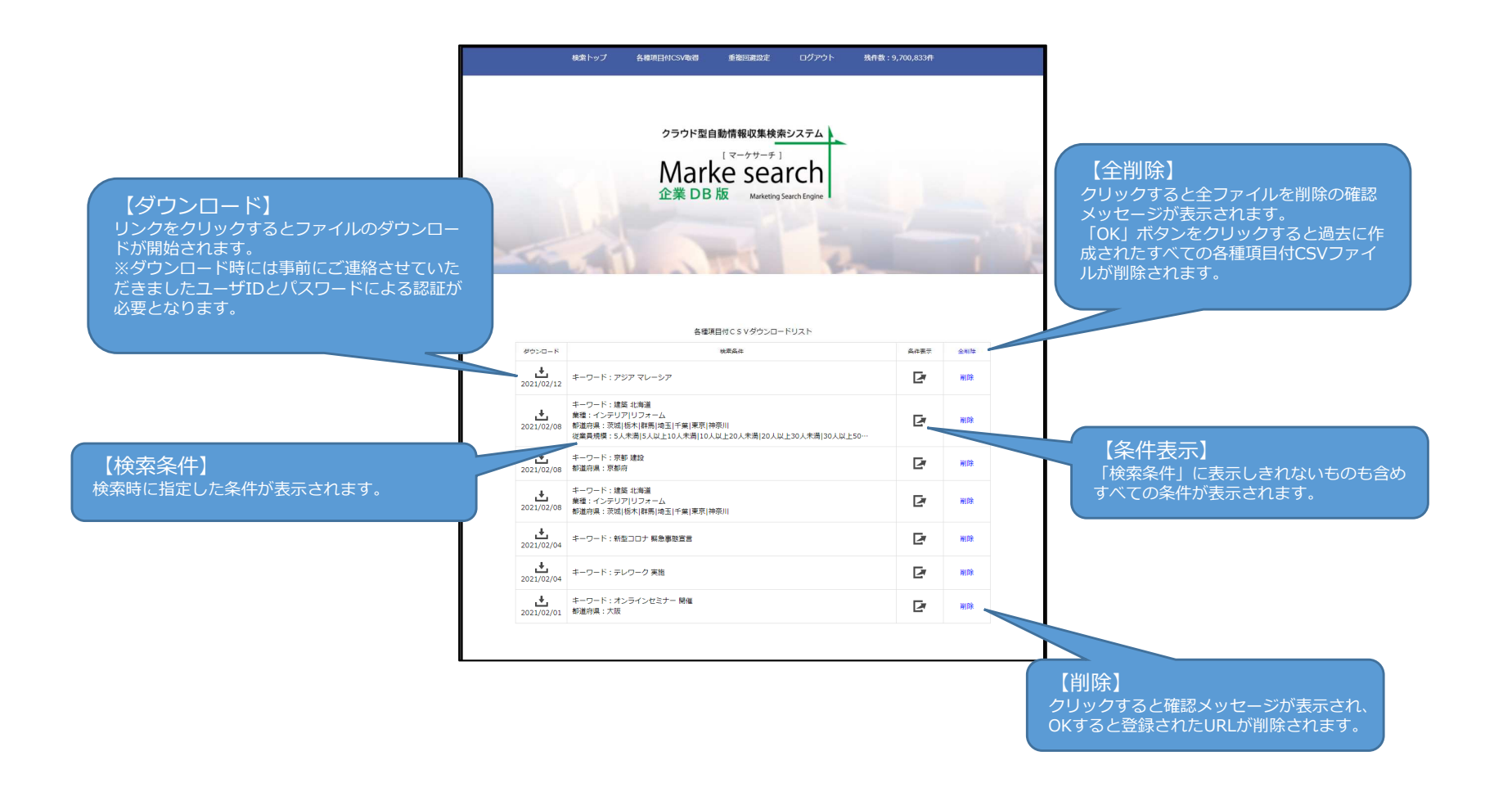

11. 重複ダウンロード回避機能(1/2)

・【概要】重複ダウンロードを回避するための機能となります。

既にダウンロード済みのCSVファイルから重複ダウンロードを回避したい対象企業の URLを登録することで条件で絞り込む際に重複データを排除できます。

| 総案トップ 各種規目的CSV取得 重複回激設定 ログアウト 発作数:9,700,833件              |                      |
|-----------------------------------------------------------|----------------------|
| <sup>クラウド型自動情報収集検索システム)</sup><br>「マークサーチ」<br>Marke search | 回避設定】<br>設定画面へ移動します。 |
| 企業 DB版 Marketing Search Engine                            |                      |
| FF-ワードを入力<br>● 全てのキーワードを含む ○ いずれかのキーワードを含む                |                      |
| さらに取り込む                                                   |                      |
| 以下の項目できらに於り込むこともできます。                                     |                      |
| Fxr2:                                                     |                      |
| 検索URLIC含む文字列:                                             |                      |
|                                                           |                      |
| 検索対象の範囲: ページ全体 🗸                                          |                      |
| 各種項目付CSV作成時: 2 単一化する                                      |                      |
|                                                           |                      |
|                                                           |                      |
|                                                           | J                    |

11. 重複ダウンロード回避機能(2/2)

#### ・画面項目の説明

この画面は検索トップ画面の上部「重複回避設定」のリンクをクリックすると表示されます。

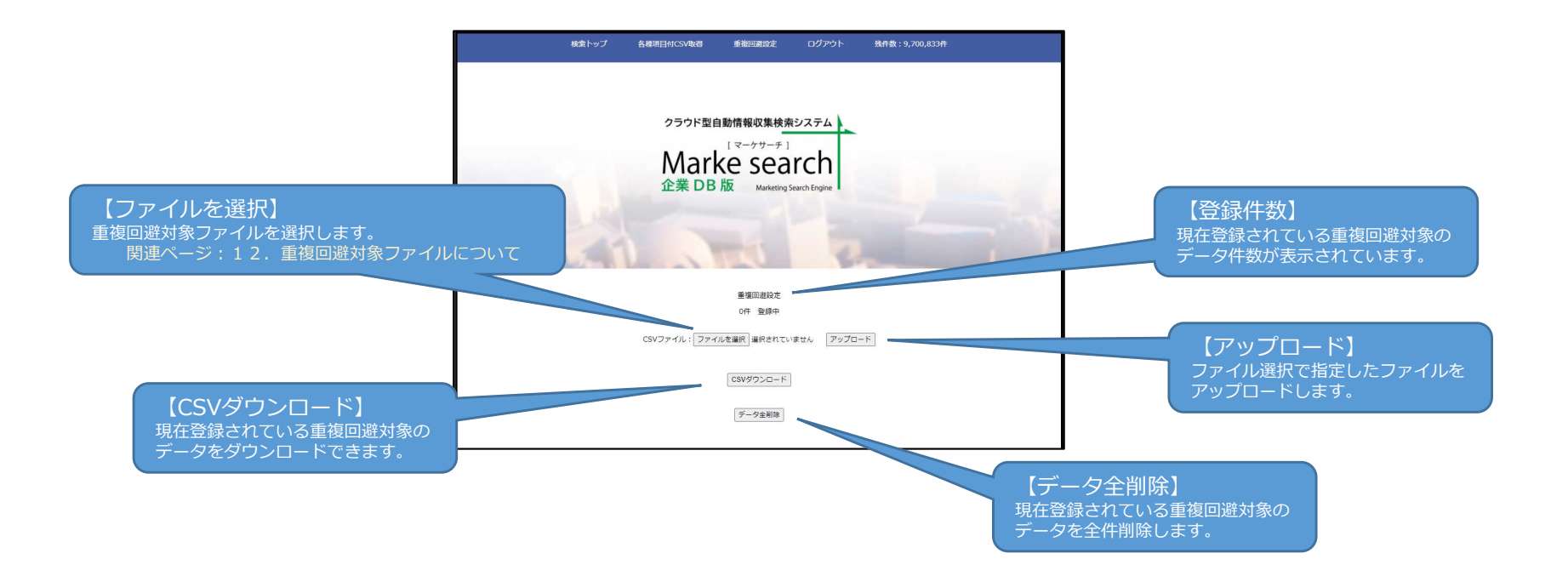

12. 重複回避対象ファイルについて(2/3)

### ・ファイルの作成方法

①ダウンロードしたCSVファイルをEXCELで開く

②EXCELで開いたCSVファイルの「URL」のデータをコピーしテキストファイルへ貼り付ける。

③テキストファイルを保存する。

例) 4件のURLを除外登録する場合

| _ | 0                                             |  |
|---|-----------------------------------------------|--|
| 1 | https://www.econos.jp/e                       |  |
| 2 | https://www.xxxxxxxxxxxxxxxxx.jp/e            |  |
| 3 | https://www.yyyyyyyyyyyyyyyyyyyyijp/↔         |  |
| 4 | https://www.zzzzzzzzzzzzzzzzzzzzzzzzzzzzzzzzz |  |
|   |                                               |  |
|   |                                               |  |
|   |                                               |  |
|   |                                               |  |
|   |                                               |  |
|   |                                               |  |
|   |                                               |  |
|   |                                               |  |

# 13. フリー【無料】と【有料】エディションの違い

| 出力項目が違います。(下記をご参照ください)                                                                                                    |            |                    |                 |                 |          |  |  |
|----------------------------------------------------------------------------------------------------|------------|--------------------|-----------------|-----------------|----------|--|--|
|                                                                                                    | フリー        | ライト                | スタンダード          | プロフェッショナル       | エンタープライズ |  |  |
| 検索回数                                                                                                    | 無制限        | 無制限                | 無制限             | 無制限             | 無制限      |  |  |
| 結果出力                                                                                                    | 無制限        | 無制限                | 無制限             | 無制限             | 無制限      |  |  |
| 企業情報出力                                                                                                    | なし         | 3,000 <del>#</del> | 10,000 #        | 30,000件         | 100,000件 |  |  |
| 料 金                                                                                                    | <b>0</b> ⊢ | <b>12,000</b> 円    | <b>20,000</b> ₪ | <b>40,000</b> ₪ | 80,000 ฅ |  |  |
| <ul> <li>         ・細料金、仕様は予告なく変更する場合があります。         ・上記金額は全て税別・月額費用です。         ・出力件数は月単位で毎月付与されますが、追加は5円/件で可能です。         ・無料の「フリー」エディションは、タイトル・ヒット URL・更新日付・コンテンツの4項目のみ出力されます。         ・有料の「ライト」~「エンタープライズ」各エディションは、上記4項目に加え、業種・名称・郵便番号・都道府県名・市区町村名・住所・電話番号・FAX番         URL・従業員レンジ・代表者氏名が付与され出力されます。         </li> </ul> |            |                    |                 |                 |          |  |  |

#### Q: 「マーケサーチ」はどのような仕組みになっているのですか?

A: ほぼコーポレートサイトのみ(約100万社)を対象にエコノス独自開発のクローラーが常時巡回し収集した最新情報をクラウドに蓄積インデックス化します。 それらを皆様が検索できるようにしたことで、広告やニュース、ブログ等の不要な情報を省き、欲しい情報だけ、効率的に取得することができます。

#### Q: 本当に無料ですか?

A: フリー版 (エディション) は一切の費用がかかりません。

#### Q: 無料でいつまで使えますか?

A: ライセンス発行日より1年間お使いいただけますが、期限を過ぎると自動的にライセンスが無効になります。 さらに継続的にご利用されたいお客様は弊社サポート担当までご一報ください。

#### Q: フリー版 (エディション) と有料版 (エディション) の違いは?

- A: 「キーワード検索の結果まで」をCSV出力できるのがフリー版、さらに各企業の住所、連絡先等の項目を追記出力できるのが有料版になります。 項目や詳細、有料エディションについては <u>https://www.econos.jp/products/markesearchdb/</u>をご参照ください。
- Q: 一つの登録(ライセンス)で複数人が使えますか?
- A: 同時利用さえしなければ、複数人で同じライセンスIDをお使いいただけます。

#### Q: フリー版 (エディション) においても質問等の問い合わせ可能ですか?

A: 弊社サポート担当まで、メール、電話等でお気軽にご連絡ください。もちろんサポート無料です。

#### Q: 検索結果の絞り込みに時間がかかります。

A: 検索結果を地域や業種で絞り込む際、条件によっては数分要する場合があります。(速度については改善検討中です)